## PRODUCTIVITY

For Internal Use Only

## Copy or Move Worksheets from one Workbook to Another

Copying and pasting cells from one worksheet to another would be tedious if you are working with a large spreadsheet. But with Excel, this task is easy with just a few mouse clicks.

<u>Click here</u> to learn how to copy or move worksheets from one workbook to another.

Prepared by Information Security and IT Governance Division of ICT. ProductivI.T.y showcases tips & tricks on various office and branch applications.

Excel

## Copy or Move Worksheets from one Workbook to Another

1. Open the workbook that contains the worksheet(s) that you want to move or copy [Source] and the worksheet where you want it to be copied/moved to [Destination].

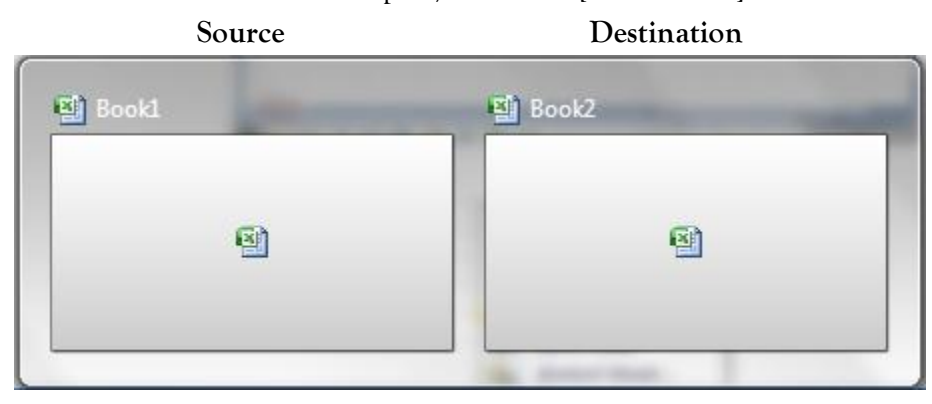

2. Select the worksheet [from the source] that you want to move or copy. Then right-click the selected sheet tab and choose <u>Move or</u> **Copy...** on the shortcut menu.

| 9  |                   |       | Book1 - N          | Aicroso     | ft Excel |       |                     | X                     |
|----|-------------------|-------|--------------------|-------------|----------|-------|---------------------|-----------------------|
| _  | Home              | Inser | rt   Page I   Form | nu Data     | a Reviev | View  | / 🧐 –               | ⊳ x                   |
| Pa | aste 🖋            | Font  | Alignment N        | %<br>lumber | Styles   | Cells | Σ<br>·<br>·<br>Edir | ĝv -<br>dna -<br>ting |
| 2  | <b>19</b> - (21 - | Ŧ     |                    |             |          |       |                     |                       |
|    | R24               |       | - ( )              | J           | f*       |       |                     | *                     |
|    | А                 |       | В                  |             | С        |       | D                   | -                     |
| 1  |                   |       |                    |             |          |       |                     |                       |
| 2  | TOY SALES         |       |                    |             |          |       |                     |                       |
| 3  |                   |       | Insert             | -           |          |       |                     |                       |
| 4  |                   |       | Delete             |             | ANCH 2   |       | BRANCH 3            |                       |
| 5  | BALLS             |       | Rename             |             | 1500     |       | 20                  |                       |
| 6  | CARS              |       | Move or Copy       |             | 2500     |       | 30                  |                       |
| 7  | PUZZLES           | 52    | View Code          |             | 750      |       | 10                  |                       |
| 8  | ROBOTS            |       | Protect Sheet      |             | 4000     |       | 50                  |                       |
| 9  | TOTAL             |       | Tab Color          |             | 87       | 50    |                     | 110                   |
| 10 |                   |       |                    | -           |          |       |                     |                       |
| 11 |                   |       | <u>H</u> ide       |             |          |       |                     |                       |
| 12 |                   |       | Unhide             |             |          |       |                     |                       |
| 13 |                   |       | Select All She     | ets         |          |       |                     | <b>~</b>              |
| 14 | Ch                | art   | ~~J                |             |          |       |                     |                       |

3. When the **Move or Copy** window appears, use the <u>**To book**</u> dropdown to select the workbook that you want to copy the worksheet to [destination workbook]. Check the <u>**Create a copy**</u> checkbox.

| Move or Copy                     |        |  |  |  |  |  |  |
|----------------------------------|--------|--|--|--|--|--|--|
| Move selected sheets<br>To book: |        |  |  |  |  |  |  |
| (new book)                       | -      |  |  |  |  |  |  |
| (new book)<br>Book1.xlsx         | ^      |  |  |  |  |  |  |
| Book2.xlsx                       |        |  |  |  |  |  |  |
|                                  | -      |  |  |  |  |  |  |
|                                  |        |  |  |  |  |  |  |
|                                  | -      |  |  |  |  |  |  |
| Create a copy                    |        |  |  |  |  |  |  |
| ОК                               | Cancel |  |  |  |  |  |  |

Before After Book2 - Microsoft Excel Book2 - Microsoft Excel Book1 - Microsoft Excel 23 С. لانا Home Insert Page | Formu Data Review View 0 \_ Hor Inse Pag For Dat Rev 🕨 🕑 🗇 X Hor Inse Pag For Dat Rev 🕨  $(\mathbf{2})$ Σ - Ž7-ð A 畺 % A A A ≣ A ≣ 💽 - 🖓 -Paste Cells Font Alignment Number Styles 1 2-Font Alignment Number Styles Cel Paste Font Alignment Number Styles Cel Paste 3 3 - -Clipboard 🖻 Editing Clipbo... 🖻 Clipbo... 😼 🚽 🗉 🗸 (°' 🚽 Ŧ 🚽 🌒 + (°l + 🗧 🚽 🔊 = (° = = R24  $f_{\infty}$ ¥ **v** ()  $f_{\mathcal{K}}$ ¥ **-** ()  $f_x$ ¥ R24 D20 в С А 1 А В С Α В С D 2 TOY SALES 1 1 3 2 TOY SALES 2 4 BRANCH 1 BRANCH 2 3 3 5 BALLS 1000 1500 4 BRANCH 2 4 BRANCH 1 6 CARS 2000 2500 5 BALLS 5 1000 1500 7 PUZZLES 500 750 6 CARS 2000 2500 6 ROBOTS 3000 4000 8 9 TOTAL 6500 8750 7 PUZZLES 500 750 7 10 8 ROBOTS 3000 4000 8 11 6500 8750 9 9 TOTAL 12 10 10 13 11 11 14 12 12 15 13 13 16 14 14 17 15 15 18 14 4 F Chart / Sheet 1 Sheet2 🗉 🖣 Image: A second second seco 16 16 III II 100% 🕞 (<del>+</del>) Ready H ← → H Sheet 1 Sheet2 4 H + + H Chart / 🕲 / ► I 14 Ready \_\_\_\_\_100% (=)-+ .: 100% 😑 + Ready

4. Click OK. You will now have the same worksheet in both workbooks.

We value your feedback. Please help us improve our ProductivI.T.y releases by filling out the <u>"Serbisyong Bida"</u> online survey form. You may also email your comments and suggestions to <u>ict-process@pjlhuillier.com</u>. Click here for back issues of ProductivI.T.y in MyLink.